## فایل راهنمای کار با نرم افزار جدید آزمونهای الکترونیکی ضمن خدمت کارکنان

در نرم افزار دیدگاه چارگون، چنانچه نام شما به کلاس و یا دوره ایی اضافه شود، یادآوری تحت عنوان **"ثبت نام در کلاس ...."** نمایش داده می شود که با باز کردن این یادآور، اطلاعات مربوط به کلاس مذکور قابل مشاهده می شود. در تب های زمانبندی و آزمون می توانید جلسات کلاس و هم چنین تاریخ آزمون خود را مشاهده کنید.

برای شرکت در آزمون، یادآوری تحت عنوان **"مشخصات شرکت در آزمون کلاس ..."** در لیست یادآوری های خود مشاهده می کنید که با کلیک به روی آن لیست آزمون های شخصی نمایش داده می شود.

| Ľ | ⊻_ معده: 14 از 52 |                                                                      | للا [جديد]                                    | اداورىھ | • 4 |
|---|-------------------|----------------------------------------------------------------------|-----------------------------------------------|---------|-----|
|   | ∧ تاريخ           | موضوع                                                                | فرستنده                                       | اولويت  |     |
|   | 184/+//+/ 11:04   | ابلاع كاركروه مديريت عملكرد                                          | שرپرست معاونت توسعه مديريت و منابع دانش       | عادي    | č   |
| • | 184/+//+/ 11:09   | پیگیری اول - به استناد اعلام آمادگی شرکت پیوند داده ها جهت تبادل داد | مدیر آمار و فناورگ اطلاعات (جناب آقاگ دکتر پی | عادي    | X   |
|   | 184/+V/+A 11:09   | <del>نرسان مرزد مادیره باگی شهربور مه بیمارسه دوت میا</del> نه       | مدير داخلى بيمارستان خاتم الانبياء ميانه (حنا | عادي    | K   |
|   | 184/+V/+A 11:09   | <del>هار بار مارد تربی کربر اثربر بیارت این شرق باک</del> ار         | سيستم مديريت منابع انسانى                     |         | ÷   |
|   | 1846/+6/+V        | پیگیری اوه . به استاد اندار آمادگی سرکت پیوند داده ما جهت بیاده داد  | سرپرست معاونت توسعه مدیریت و منابع دانش       | عادي    | K   |
|   | 1894/+4/+/        | مشخصات شرکت در آزمون الکترونیکی کلاس بازآموزی بازنشستگی - پاییز ۹۷   | سيستم أموزش                                   |         | 7   |
|   |                   |                                                                      |                                               |         |     |
|   |                   |                                                                      |                                               |         |     |

از پایین صفحه آدرس اینترنتی آزمون خود را کپی و در مرورگر 叉 جایگذاری نمایید. سپس نام کاربری و رمز عبور خود را به همین شکل کپی و در قسمت های مربوطه جایگذاری کنید. توجه داشته باشید که نام کاربری و رمز عبور برای آزمون های مختلف، متفاوت است.

| حداقل نمره | 120        | 1000                                | The second second second                                            | and the second second se |                                                                                                |                                                                                                    |                                                                                                    | 0                                                                                         |                                                                                                    |
|------------|------------|-------------------------------------|---------------------------------------------------------------------|----------------------------------------------------------------------------------------------------|------------------------------------------------------------------------------------------------|----------------------------------------------------------------------------------------------------|----------------------------------------------------------------------------------------------------|-------------------------------------------------------------------------------------------|----------------------------------------------------------------------------------------------------|
|            | 0.00       | 070                                 | י טרעה גוטי ורמפי                                                   | تاريخ شروع ازمون                                                                                                    | ارمون الكترونيكي                                                                               |                                                                                                    | عنوات کلاس امورشنی                                                                                                    | کد کلاس اموزشی                                                                            | ديف                                                                                                    |
| ۱۰,۰۰      | ١          | ۱.                                  | 17:20 1890/+7/70                                                    | ۱۰:۰۰ ۱۳۹۷/۰٦/۲٦                                                                                                    | ، أزمون الكنرونيكي                                                                             | تست                                                                                                    | ست آزمون الكترونيكي                                                                                                    | ت ۱۲                                                                                      | ۱                                                                                                    |
| ٦٠,٠٠      | الكنرونيكي | ۱.                                  | +9: TO 1 T9V/+V/+A                                                  | ۱۳۹۷/۰۷/۰۸                                                                                                    |                                                                                                | نهایی                                                                                                    | داب و اسرا نماز- پاییز۹۷                                                                                                    | ĩ 19                                                                                      | ٢                                                                                                    |
| ٦٠,••      | الكترونيك  | ۱۰                                  | ۱۲:۰۵ ۱۳۹۷/۰ <mark>۷</mark> /۰۸                                     | 11:00 1T9V/+V/+A                                                                                                    |                                                                                                | نهایی                                                                                                    | از آموزی بازنشستگی- پاییز ۹۷                                                                                                    | ۲۰<br>۲۰                                                                                  | ٣                                                                                                    |
|            |            |                                     |                                                                     |                                                                                                    |                                                                                                |                                                                                                    |                                                                                                    |                                                                                           |                                                                                                    |
|            |            |                                     |                                                                     |                                                                                                    |                                                                                                |                                                                                                    |                                                                                                    |                                                                                           |                                                                                                    |
|            |            |                                     |                                                                     |                                                                                                    |                                                                                                |                                                                                                    |                                                                                                    |                                                                                           | 3                                                                                                    |
|            |            |                                     |                                                                     |                                                                                                    |                                                                                                | _                                                                                                    | ى                                                                                                    | ورو <mark>د به آ</mark> زمون الک <mark>ترونیک</mark>                                      | لاعات و                                                                                                    |
|            |            |                                     |                                                                     | -                                                                                                    | کون<br>کون<br>http://www.com/                                                                  | o://mca:                                                                                                    | کاربر <u>کاربر کاریسی</u><br>رمز ر <mark>میومینام</mark><br>کترونیکی moon.tbzmed.ac.ir                                                                                                    | ) سامانه ک <mark>ازمون اا</mark>                                                          | ادرس                                                                                                    |
|            | T          | الكبرونيكى ٦٠,٠٠<br>الكبرونيك ٦٠,٠٠ | ۲۰,۰۰۰ الکترونیکی<br>۲۰,۰۰۰ الکترونیک ۲۰,۰۰۰<br>۱۰ الکترونیک ۲۰,۰۰۰ | ۲۰,۰۰۰ ۱۰ الکترونیکی<br>۲۰,۰۰۰ ۲۰,۰۰۰ ۲۰<br>۱۰ ۱۲:۰۰ ۱۲۹۷/۰۷/۰۸<br>۱۰ ۱۲:۰۰ ۱۲۹۷/۰۷/۰۸                                                                                                    | ۲۰,۰۰۰ ۱۲۹۷/۰۷/۸ ۲۰۱۹/۰۷/۰۸<br>۲۰,۰۰۰ ۱۲۹۷/۰۷/۸ ۱۲۹۷/۰۷/۸<br>۱۰۰۱۲۲۰۰۰۱۲۹۷/۰۷/۸ ۱۱۵۵۰۱۲۹۷/۰۷/۸ | رولوه الطروليكي ١٠٧ (١٢ ١١ ١٢ ١٠ ١١ الكبروليكي ١٠٠، ٢<br>١٠٠٠ (١٢٩٧ - ١٠٠٠) ١٩٩ (١٢٠٠ ١٠٠٠ الكبروليك ١٠٠، ٢<br>١٠٠٠ (١٠٠٠ ١٢٩٠ ٥٥:١١ ٨٠/٧٠/١٩١ ٥٠:٢١ ١٠ الكبروليك ١٠٠، ٢<br>١٠٠٠ (١٠٠٠ ١٢٩٠ ١٠٠٠) ١٢٩٠ (١٠٠٠ ١٢٩٠ ١٠٠٠ ١٠٠٠ ١٢٩٠ ١٠٠٠ ١٠٠٠ ١٠٠٠ | لعلى (مربعات (مربعات (مربعات (مربعات (مربعات (مربعات (مربعات (مربعات (مربعات (مربعات (مربعات (مربعات (مربعات (<br>العلي (مربعات (مربعات (م<br>مربعات (مربعات (م | ماری است ارتوان است ارتوان است ارتوان است (این است ۱۰۰ ۱۰۰ ۱۰۰ ۱۰۰ ۱۰۰ ۱۰۰ ۱۰۰ ۱۰۰ ۱۰۰ ۱۰ | ۱۱ آداب و اسرا نماز بیلیز ۹۷ نفیل ویلی ۱۷ (۱۷۷۲ ۸۰۱ ۱۹۰۷ ۲۰۱ ۱۹۰۷ ۲۰۱ ۱۹۰۷ ۲۰۱ ۱۹۰۷ ۲۰۱ ۱۹۰۷ ۲۰۱ ۱۹۰۷ ۲۰۰۱ ۲۰<br>۱۰ بارآموزی بازنشستگی- پایز ۹۷ نهایی ۸۰۷۷-۱۹۷۷ ۱۹۵۱ ۲۰۰۷ ۲۹۷۱ ۱۹۵۱ ۲۰۰۱ الکرونیک ۲۰۰۳<br>۲۰ بارآموزی بازنشستگی- پایز ۹۷ نهایی ۸۰۷۷-۱۹۷۷ ۱۹۵۱ ۲۰۰۷ ۲۹۷۱ ۱۹۵۱ ۲۰۰۱ الکرونیک ۲۰۰۳<br>۲۰ در توسطی کاربر تشنیفانی ایسی ۲۰۰۰ کاربر توسطی کی ایسی ۲۰۰۰ ۲۰۰۰ ۲۰۰۰ ۲۰۰۰ ۲۰۰۰ ۲۰۰۰ ۲۰۰۰ ۲ |

در نرم افزار آزمون، با زدن دکمه "شروع آزمون"، امتحان شما با مدت زمان پاسخگوئی تعیین شده آغاز می گردد و پس از پایان آن به روی دکمه "اتمام آزمون" کلیک کنید تا نمره شما محاسبه گردد.

نکته: اگر هر یادآوری از سیستم آموزش دیدگاه چارگون به دست شما نرسید و یا ناخواسته آن را بستید، می توانید از منوی عمومی/ آرشیو یادآوری های شخصی را کلیک کنید و سپس از بالای صفحه از قسمت نرم افزار/ آموزش را انتخاب کنید و با زدن دکمه جستجو تمامی یادآوری های مربوطه به شما نمایش داده می شود.

|   |                                                                                   |                        |                  | رىھا                    | أرشبو بادأو                              |
|---|-----------------------------------------------------------------------------------|------------------------|------------------|-------------------------|------------------------------------------|
| ~ | عنمان<br>نرمافزار آموزش V<br>ب                                                    | ضعيت لغو 🔽<br>تا<br>تا | 9                | ویت 🔍<br>ج: از<br>ر: از | — جستجو —<br>اول<br>تاريخ<br>تاريخ يادآو |
|   |                                                                                   | 9:19-1                 |                  | [                       | جستجو                                    |
|   |                                                                                   |                        | and the second   | ~ ~                     | Cim                                      |
| - | علوان                                                                             | فرسنده                 | Vevia verec      | VADA VALA               | لعوسيده                                  |
| ^ | عیب غیر مجار امورشی - دلاس امورشی: باراموری بارنشستدی- پاییز ۹۷                   | سيستم امورس            | 119V/+V/+/ 11:+/ | 114V/+V/+A 11:+A        | خير                                      |
|   | شیک نام در کلاس «یاد آموزی یادنشیستگی ، باییز ۷۰»                                 | سيستم أموزش            | 179V/+V/+A 11:0V | Vo:(( ^+/V/+V/+A )):oV  | خبر                                      |
|   | بید در بر می باد.<br>بادآور تشکیل جلسه کلاس آموزشی - «آداب و اسرا نماز- باییز ۷۷» | سيستم أموزش            | 1T9V/+V/+A 1+:++ | 13:P · A · / V · / VPT( | خبر                                      |
|   | يادأور تشكيل جلسه كلاس أمورشي - «أداب و اسرا نماز- يابيز٩٧»»                      | سيستم أموزش            | 1T9V/+V/+A 1+:++ | 189V/+V/+A +9:21        | خير                                      |
|   | ثبت نام در کلاس «آداب و اسرا نماز- پاییز۹۷»                                       | سيستم أموزش            | 189V/+V/+A +9:82 | 189V/+V/+A +9:82        | خير                                      |
|   |                                                                                   |                        |                  |                         |                                          |
| Y |                                                                                   |                        |                  |                         |                                          |
|   |                                                                                   |                        |                  | وبرایش بست              | مشاهده                                   |